## Заполнение данных во вкладке «Публикационная активность»

Для заполнения необходимы данные о числе публикаций и цитирований автора в базе российского индекса научного цитирования (РИНЦ), суммарное число цитирований РИНЦ, индекс Хирша (вычисляется на основе распределения цитирований работ автора), число публикаций в журналах из перечня ВАК, число публикаций, индексиреуемых в базах Web of Science и Scopus (рис. 1)

| РГ                                                | <b>DTFV</b><br>Редактирование публикационной активност | и                                                                           | <b>ж</b> Выйти  |
|---------------------------------------------------|--------------------------------------------------------|-----------------------------------------------------------------------------|-----------------|
| Личные данные<br>Общественное                     | Число публикаций в Scopus                              | Число цитирований автора в РИНЦ<br>Сумарное число цит. РИНЦ<br>Индекс Хирша | учная работа    |
| Публикацион<br>Число п<br>Число публика:<br>Число | Число публикаций в ВАК<br>Сохранить Отмена             |                                                                             |                 |
| Число<br>Публикации                               | публикации в ВАК: 5                                    | Добавить                                                                    | • Редактировать |

Рисунок 1 - Вкладка «Публикационная активность по данным eLibrary.ru»

**1.** Для заполнения полей по публикациям в базе **РИНЦ** необходимо перейти в научную электронную библиотеку по ссылке <u>http://elibrary.ru</u> и выбрать во вкладке «Навигатор» пункт меню «Авторский указатель» (рис.2).

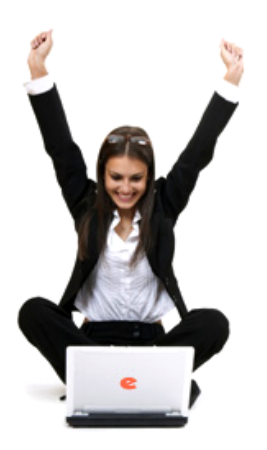

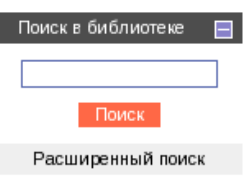

Вход в библиотеку IP-адрес компьютера: 82.179.89.5 Название организации: не определена Имя пользователя:

Пароль:

- Вход
- Запомнить меня
  - Правила доступа
  - Регистрация
  - Забыли пароль?

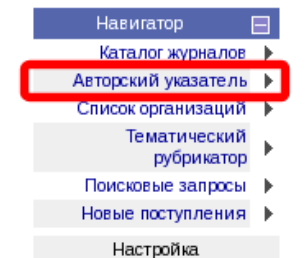

# HAYYHAR ЭЛЕКТРОННАЯ БИБЛИОТЕКА CLIBRARY.RU

ДЛЯ ЧИТАТЕЛЕЙ | ДЛЯ ОРГАНИЗАЦИЙ | ДЛЯ ИЗДАТЕЛЕЙ | ДЛЯ АВТОРОВ | ПОДПИСКА

Научная электронная библиотека eLIBRARY.RU - это крупнейший российский информационный портал в области науки, технологии, медицины и образования, содержащий рефераты и полные тексты более 18 млн научных статей и публикаций. На платформе eLIBRARY.RU доступны электронные версии более 3200 российских научнотехнических журналов, в том числе более 2000 журналов в открытом доступе.

#### РЕГИСТРАЦИЯ В БИБЛИОТЕКЕ

Регистрация пользователя в Научной электронной библиотеке является необходимым условием для получения доступа к полным текстам публикаций, размещенных на платформе eLIBRARY.RU, независимо от того, находятся ли они в открытом доступе или распространяются по подписке. Зарегистрированные пользователи также получают возможность создавать персональные подборки журналов, статей, сохранять историю поисковых запросов, настраивать панель навигатора и т.д.

#### 🚺 КАТАЛОГ ЖУРНАЛОВ

Поиск журналов в каталоге научной периодики, содержащем более 37 тысяч наименований журналов, в том числе более 7700 российских. Просмотр списка доступных выпусков этих журналов и их оглавлений

#### Ď АВТОРСКИЙ УКАЗАТЕЛЬ

Поиск научных публикаций с помощью авторского указателя, содержащего более 4,8 миллионов авторов, в том числе более 590 тысяч российских

#### ОПОЛНОТЕКСТОВЫЙ ПОИСК

Основная поисковая форма с возможностью поиска по различным параметрам в базе данных eLIBRARY.RU, содержащей более 18 миллионов научных публикаций с аннотациями, в том числе по полному тексту более 7 миллионов публикаций

#### ТЕМАТИЧЕСКИЙ РУБРИКАТОР

Поиск журналов и публикаций по Государственному рубрикатору научно-технической информации

#### КАК ЗАКАЗАТЬ СТАТЬЮ ИЗ ЖУРНАЛА

Информация о том, как заказать отдельные статьи из российских подписных журналов, не включенных в подписку Вашей организации

#### 🜔 ПРЕДМЕТНЫЙ УКАЗАТЕЛЬ

Поиск публикаций по списку ключевых слов к статьям,

#### ОСНОВНЫЕ ПРОЕКТЫ

- Российский индекс научного цитирования
- Научные журналы открытого доступа
- Книжная коллекция
- Информационные ресурсы в области нанотехнологий
- Подписка на российские научные журналы
- Международная конференция Science Online
- Блоги на eLIBRARY.RU

#### НОВОСТИ И ОБЪЯВЛЕНИЯ

- 30.05 Опубликованы презентации докладов конференции SCIENCE ONLINE 2014
- 20.05 Опубликована программа конференции SCIENCE ONLINE 2014
- 19.05 Опубликован список участников конференции SCIENCE ONLINE 2014
- 08.05 Опубликована информация о времени вылета участников конференции SCIENCE ONLINE 2014

Другие новости

#### ТЕКУЩЕЕ СОСТОЯНИЕ

| Число наименований                    |           |
|---------------------------------------|-----------|
| журналов:                             | 47095     |
| Из них российских журналов:           | 8960      |
| Число журналов с полными<br>текстами: | 7958      |
| Из них российских журналов:           | 3452      |
| Из них в открытом доступе:            | 3131      |
| Общее число выпусков:                 | 1209897   |
| Общее число публикаций:               | 18961176  |
| Общее число пристатейных<br>ссылок:   | 145795685 |
| Дата последнего обновления:           | 02.06.14  |
| Число посетителей в данный<br>момент: | 9106      |

## Рисунок 2 — Интерфейс научной электронной библиотеки

В открывшемся диалоге ввести свои данные, осуществить поиск и затем нажать на значек «Публикационная активность» в графе с данными о публикациях (рис. 3)

|                         | АВТОРСКИЙ УКАЗАТЕЛЬ                                                                             | Возможные действия                                                                      |
|-------------------------|-------------------------------------------------------------------------------------------------|-----------------------------------------------------------------------------------------|
| Поиск в библиотеке  🕀   | Фамилия Вихров Страна Российская Федерация (385776)                                             | <ul> <li>Выделить всех авторов на этой<br/>странице</li> <li>Снять выделение</li> </ul> |
| Вход в библиотеку 🔳     | Город Рязань (2802) 🔽 Регион 🔽                                                                  | Добавить выделенных авторов<br>в группу авторов:                                        |
| Навигатор 📃             | Тематика                                                                                        | Новая группа авторов                                                                    |
| Начальная страница 🕨    |                                                                                                 |                                                                                         |
| каталог журналов        | Организация Выбрать                                                                             |                                                                                         |
| Тематический рубрикатор |                                                                                                 | выделенных авторов                                                                      |
| Поисковые запросы       | Сортировка по фамилии • Порядок по возрастанию • Очистить Поиск                                 |                                                                                         |
| Новые поступления 🕨     |                                                                                                 |                                                                                         |
| Настройка               | Всего найдено авторов: 2 из 703907. Показано на данной странице: с 1 по 2.                      |                                                                                         |
|                         | № Автор Публ. Цит. h-индекс                                                                     |                                                                                         |
| Текущая сессия 🛛 🕀      | 1 — Вихров Дмитрий Сергеевич<br>ОАО 'Рязаньэнерго' (Рязань) 0 0 0                               |                                                                                         |
| Контакты 🕀              | 2 Вихров Сергей Павлович*<br>Рязанский государственный радиотехнический университет 60 1. 170 3 |                                                                                         |
| Копирайт 🕀              | (Рязань)                                                                                        |                                                                                         |
| 17845 N<br>MCILIO 337H  |                                                                                                 |                                                                                         |

Рисунок 3 — Диалог «Авторский указатель» научной электронной библиотеки eLibrary.ru

На странице анализа публикационной активности выбираем данные на текущий момент (рис. 4).

**2. Число публикаций в ВАК** заполняется на основе списка журналов, размещенных на сайте ВАК (<u>http://vak.ed.gov.ru</u>) в разделе *Нормативно-справочная информация* - *Перечень журналов ВАК*.

**3. Число публикаций в «Web of Science**» заполняется на основе данных базы, размещеной по адресу http://www.isiwebofknowledge.com. Перечень российских журналов в БД Web of Science размещен на сайте РГРТУ в разделе *Об университете - Научная деятельность - Журнал "Вестник РГРТУ" - Индекс научного цитирования.* 

|                      | 20              | ВИХРОВ С П - АНАЛИЗ ПУБЛИКАЦИОННО                                                                    | ОЙ АКТИВНОСТИ |   | Возможные действия                                     |
|----------------------|-----------------|----------------------------------------------------------------------------------------------------|---------------|---|--------------------------------------------------------|
| Поиск в библиотеке 💷 | 10 1.51 QUE     |                                                                                                    |               | 0 | Вывести список публикаций<br>автора                    |
|                      | Автор           | ВИХРОВ СЕРГЕЙ ПАВЛОВИЧ *<br>Рязанский государственный радиотехнический универ                        | ситет,        | 0 | Вывести список статей,<br>ссылающихся на работы автора |
| Вход в библиотеку 🕀  |                 | кафедра биомедицинской и полупроводниковой электроники (Рязань)                                      |               |   | Вывести список ссылок на                               |
| Навигатор 📃          |                 | Название организации 🔞                                                                               | Период Публ   | 0 | Вывести на печать список                               |
| Начальная страница   | Место<br>работы | Рязанский государственный радиотехнический университет                                               | 2000.2012 22  |   | публикаций автора                                      |
| Авторский указатель  | parcontri       | (Рязань)                                                                                             | 2000-2013 32  | 0 | Авторский указатель                                    |
| Список организаций   |                 |                                                                                                    |               |   |                                                        |
| Тематический         | Общие показ     | атели (дата обновления 28.05.2014):                                                                  |               |   |                                                        |
| Поисковые запросы    |                 | Число публикаций автора в РИНЦ <table-cell></table-cell>                                             | 45            |   |                                                        |
| Новые поступления    |                 | Число публикаций автора с учетом статей, найденных в списках<br>литературы 😰                         | 60            |   |                                                        |
| настроика            |                 | Год первой публикации 😨                                                                              | 1974          |   |                                                        |
| Текущая сессия 🔳     |                 | Число цитирований публикаций автора в РИНЦ <table-cell></table-cell>                                 | 44            |   |                                                        |
| Контакты — 🖽         |                 | Число цитирований публикаций автора с учетом статей, найденных в<br>списках литературы 😰             | 72            |   |                                                        |
|                      |                 | Суммарное число цитирований автора 😰                                                                 | 170           |   |                                                        |
| Копирайт 🖽           |                 | Число публикаций, процитировавших работы автора 🙎                                                    | 80            |   |                                                        |
|                      |                 | Число ссылок на самую цитируемую публикацию 🙎                                                        | 8             |   |                                                        |
| 17867 🛛              |                 | Индекс Хирша 🕐                                                                                       | 3             |   |                                                        |
| Mail.ru 337H         |                 | Индекс Хирша без учета самоцитирований 🙎                                                             | 2             |   |                                                        |
|                      |                 | Индекс Хирша с учетом только статей в журналах ?                                                     | 2             |   |                                                        |
|                      |                 | Число самоцитирований 🕐                                                                              | 91 (53,5%)    |   |                                                        |
|                      |                 | Число цитирований соавторами 😰                                                                       | 137 (80.6%)   |   |                                                        |
|                      |                 | Число соавторов 😨                                                                                    | 53            |   |                                                        |
|                      |                 | Среднее число шитирований в расчете на одну публикацию 🔋                                             | 0.98          |   |                                                        |
|                      |                 | Число публикаций в загубежных журналах                                                               | 9 (15 0%)     |   |                                                        |
|                      |                 | Число публикаций в российских журналах                                                               | 49 (81 7%)    |   |                                                        |
|                      |                 | Имсло публикаций в рессийских журнанах                                                               | 35 (58 3%)    |   |                                                        |
|                      |                 | Инсполубликации в рассийских журналах из перечия САК 🗉                                               | 13 (21 7%)    |   |                                                        |
|                      |                 | ниело публикации и различиских переводпол журпалах 🖂                                                 | 10 (21,170)   |   |                                                        |
|                      |                 | число публикации автора, процитировалных жизу овтодил раз                                            | 53 /88 304)   |   |                                                        |
|                      |                 | ниело пусликации в журпалах с испулевым импакт-фактором 🗈                                            | 23 (13 504)   |   |                                                        |
|                      |                 | число цитировании из зарусежных журналов                                                             | 23 (13,370)   |   |                                                        |
|                      |                 | число цитировании из российских журналов                                                             | 140 (85,3%)   |   |                                                        |
|                      |                 | число цитировании из российских журналов из перечня ВАК 🗹                                            | 09 (52,4%)    |   |                                                        |
|                      |                 | число цитировании из россииских переводных журналов                                                  | 49 (25,5%)    |   |                                                        |
|                      |                 | число цитировании из журналов с ненулевым импакт-фактором 🗹                                          | 100 (94,1%)   |   |                                                        |
|                      |                 | Средневзеешенный импакт-фактор журналов, в которых были<br>опубликованы статьи ?                     | 0,365         |   |                                                        |
|                      |                 | Средневзеешенный импакт-фактор журналов, в которых были процитированы статьи 😰 —                     | 0,337         |   |                                                        |
|                      |                 | Число публикаций за последние 5 лет (2008-2012) <table-cell></table-cell>                            | 22 (36,7%)    |   |                                                        |
|                      |                 | Число цитирований статей автора, опубликованных за последние 5 ла<br>(2008-2012) 🔞                   | et 18 (10,6%) |   |                                                        |
|                      |                 | Число цитирований всех публикаций автора из статей, опубликованн<br>за последние 5 лет (2008-2012) 🔞 | ых 81 (47,6%) |   |                                                        |

Рисунок 4 - Анализ публикационной активности в научной электронной библиотеке eLibrary.ru

**4. Число публикаций в Scopus** заполняется на основе данных базы публикаций, размещенных по адресу http://www.scopus.com (рис. 5). Данные по автору доступны по ссылке Author Preview.

| Scopus - Welcome to Scopus | + |
|----------------------------|---|
| www.scopus.com             |   |

## Scopus

### Login Required to Access Scopus

You are outside your institution's network. To access Scopus consider the following options:

- Athens and Shibboleth (Institutional) users please login here.
- If you have **previously registered** with Scopus or ScienceDirect and your account is **validated for remote access**, you can login with your username and password.
- If your account is not validated for remote access, you may need to contact your institution's Scopus administrator (e.g. librarian) to have remote access enabled for your account.
- Alternatively, you may be able to gain access through your library's website or institution's VPN. For more details on available options, you may need to contact your institution's Scopus administrator (e.g. librarier).
- Although institutional access is required to fully benefit from Scopus, just go to Author Preview and test us by finding millions of available author details.

New to Scopus? Learn more about the world's largest abstract and citation database.

If you need further assistance, please contact our support team.

Рисунок 5 — База данных научных публикаций Scopus

Далее необходимо ввести фамилию автора и инициалы (необязательное поле) латиницей и нажать на кнопку «поиск» (рис. 6)

| Scopus preview                                                                                    |                                                                                                    |
|---------------------------------------------------------------------------------------------------|----------------------------------------------------------------------------------------------------|
| Search   Alerts   Mylist   Settings                                                               | Help and Contact   Live Chat                                                                                                    |
| Search for Author Vikhrov S. P. Affiliation e.g. University of Toronto Show exact matches only    | Scopus is the world's largest abstract and citation database of peer-<br>reviewed research literature. With over 20,500 titles from more than 5,000<br>international publishers, Scopus offers researchers an accurate, easy and<br>comprehensive tool to support their research needs in the scientific,<br>technical, medical, social sciences, and arts and humanities fields. |
| Subject Areas<br>© Life Sciences<br>© Health Sciences<br>© Physical Sciences<br>© Social Sciences | Resources  • You can use this free form to search for any author; or, use the Author Feedback Wizard to verify your Scopus Author Profile                                                                                                    |
|                                                                                                   | <ul> <li>View a demo about how to use the Author Feedback Wizard</li> <li>Learn more about Author Identifiers</li> <li>Register for your unique ORCID and use Scopus to import your records</li> <li>Find additional Scopus tutorials on our Training Desk</li> </ul>                                                                                                    |

Рисунок 6 — Форм поиска данных автора в Scopus В открывшемся окне выбрать нужного автора и нажать на фамилию (рис.7)

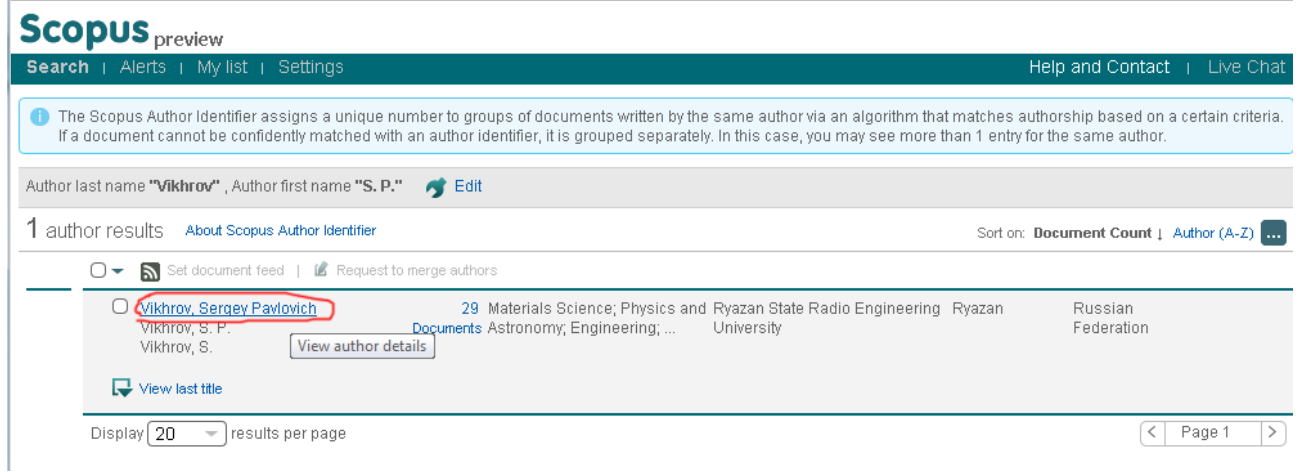

Рисунок 7 — Результат поиска по автору в Scopus

Далее откроется окно со всеми работами автора, которые входят базу Scopus, количество цитирований, h-индекс и т. д. (рис.8)

| Scopus preview                                                                                                    |                                                                                                |                   |                                                                 |                      | Login                                                                                                    |
|----------------------------------------------------------------------------------------------------|------------------------------------------------------------------------------------------------|-------------------|-----------------------------------------------------------------|----------------------|----------------------------------------------------------------------------------------------------|
| earch   Alerts   Mylist   Settings                                                                                             |                                                                                                |                   |                                                                 |                      | Help and Contact   Live Ch                                                                                                    |
| : <b>is a preview of SCOPUS.</b><br><b>k here</b> to learn more about accessing SCOPUS v                                       | with our Integration Serv                                                                      | ices. Vi:         | sit also our <b>SCOPUS Inf</b> o                                | o Site.              |                                                                                                    |
|                                                                                                    |                                                                                                |                   | 📕 Print   💌                                                     | E-mail               |                                                                                                    |
| Vikhrov, Sergey Pavlovich Abo<br>Ryazan State Radio Engineering<br>University. Ryazan, Russian Federation                      | ut Scopus Author Identii                                                                       | fier ∣ V<br>Othei | iew potential author ma<br>r name formats: Vikhrov,<br>Vikhrov, | tches<br>S. P.<br>S. | Follow this Author       Receive emails when this author publishes new articles         Set citation alerts                                                          |
| Author ID: 6602861669                                                                                                    |                                                                                                |                   |                                                                 |                      | Add to ORCID 👔                                                                                                    |
| Documents: 29<br>Citations: 24 total citations by 18 document<br>h Index: 2 The h Index considers Scopus artic                 | s<br>les published after 1995.                                                                 | <b>(</b> )        | View Author Evaluator<br>View h-Graph                           |                      | Request author detail corrections                                                                                                    |
| Subject area: Materials Science , Physics and ,                                                                                | Astronomy View More                                                                            | -autho            | rs                                                              |                      |                                                                                                    |
| Export all I + Add all to my list I > Set doc                                                                                  | sument alert 🛛 🔊 Set de                                                                        | ocument           | feed                                                            |                      | 2005 Years 2013                                                                                                    |
| eventions the surface interface correlations in a-                                                                             | Alnotov A V                                                                                    | 2013              | Semiconductors                                                  | 0                    | Author History                                                                                                    |
| i:H films by 2D detrended fluctuation analysis                                                                                 | Vikhrov, S.P.,<br>Grishankina, N.V.                                                            | 2015              | Semiconductors                                                  | 0                    | Publication range: 1974 - 2013<br>References: 131                                                                                                    |
| Show abstract   Related documents                                                                                              | Augustan A.D.                                                                                  | 204.2             | O - mais an durate m                                            |                      | Source history:                                                                                                    |
| nase transitions in trin Ge 256 21e 5<br>nalcogenide films according to Raman<br>pectroscopy data                              | Avacnev, A.P.,<br>Vikhrov, S.P.,<br>Vishnyakov, N.V.,(),<br>Mitrofanov, K.V.,<br>Terukov, E.I. | 2012              | Semiconductors                                                  | 1                    | Soviet physics. Semiconductors View docume<br>Materials Research Society Symposium - Proceedings<br>View docume<br>Journal of Optoelectronics and Advanced Materials |
| Show abstract   Related documents                                                                                              |                                                                                                |                   |                                                                 |                      | View More                                                                                                    |
| etermination of the degree of ordering of<br>aterials' structure by calculating the information-<br>orrelation characteristics | Vikhrov, S.P.,<br>Avacheva, T.G.,<br>Bodyagin, N.V.,<br>Grishankina, N.V.,<br>Avachev, A.P.    | 2012              | Semiconductors                                                  | 0                    | Show Related Affiliations                                                                                                    |
| Show abstract   Related documents                                                                                              |                                                                                                |                   |                                                                 |                      | ORCID Information                                                                                                    |
| tudy of self-organization in disordered materials<br>sing information theory                                                   | Avacheva, T.G.,<br>Bodyagin, N.V.,<br>Vikhrov, S.P.,<br>Mursalov, S.M.                         | 2008              | Semiconductors                                                  | 2                    | :                                                                                                    |
| Show abstract   Related documents                                                                                              |                                                                                                |                   |                                                                 |                      | ORCID is an open, non-profit, community-based effort to create                                                                                                    |
| ear reader                                                                                                    | Vikhrov, S.P.                                                                                  | 2007              | Biomedical<br>Engineering                                       | 0                    | and maintain a registry of unique researcher identifiers and a<br>transparent method of linking research activities and outputs to<br>these identifiers.             |
| computer model of cardiac ventricles for use in                                                                                | Alpatov, A.V.,                                                                                 | 2007              | Meditsinskaia                                                   | 0                    | Claim your ORCID and associate your documents with our<br>Score us20roid inpact tool                                                                                 |
| unctional diagnosis                                                                                                    | Baldov, A.A.,<br>Vikhrov, S.P.                                                                 |                   | tekhnika                                                        |                      | + Show more applications<br>- Show fewer applications                                                                                                    |

Рисунок 8 — Данные публикационной активности автора в базе Scopus

Перечень российских журналов в БД Scopus размещен на сайте РГРТУ в разделе Об университете - Научная деятельность - Журнал "Вестник РГРТУ" - Индекс научного цитирования.